# SAP B1アダプタの使い方

マジックソフトウェア・ジャパン株式会社

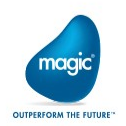

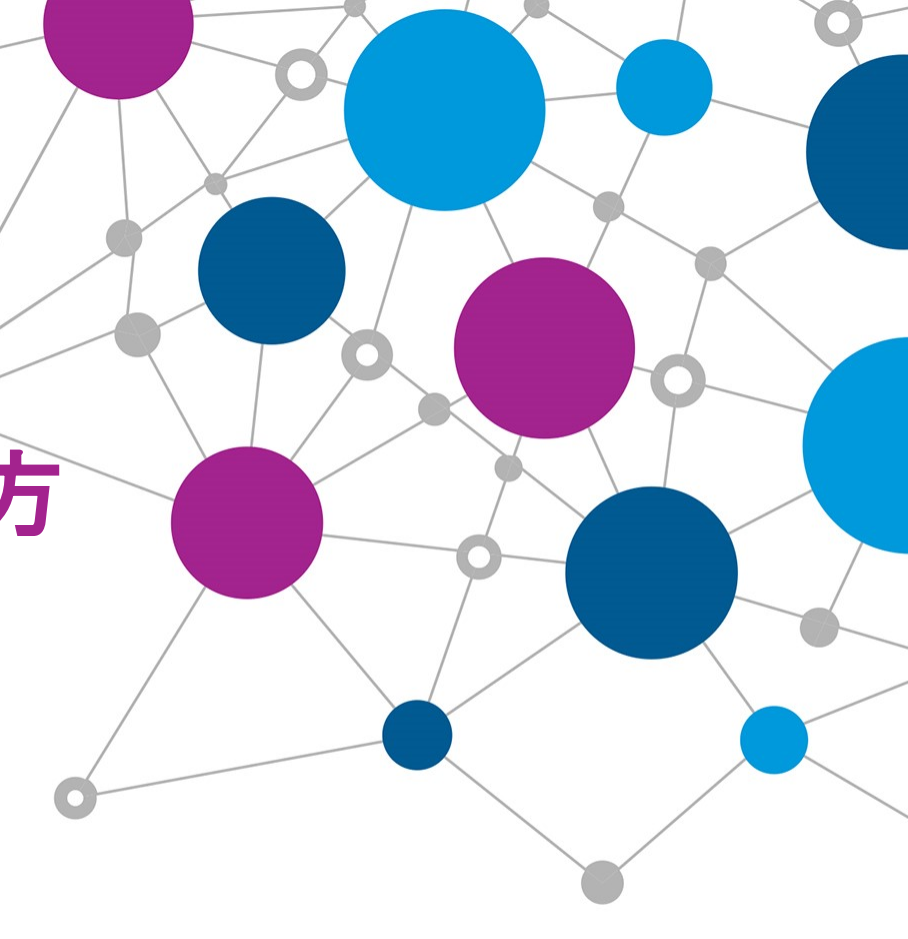

## 目次:SAP B1アダプタの使い方

#### • <u>第1章 事前準備</u>

- 1.1 DIAPIのインストール
   1.2 環境変数の設定
   1.3 hostsファイルの設定
   1.4 SAP B1リソースの設定
   1.5 SAP B1サービスの設定
- <u>第2章 トリガの使い方</u> 2.1 トリガ
- <u>第3章 データオブジェクトに対する操作</u>
  - 3.1 クエリ
  - 3.2 追加
  - 3.3 更新
  - 3.4 削除

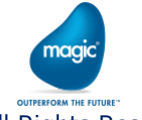

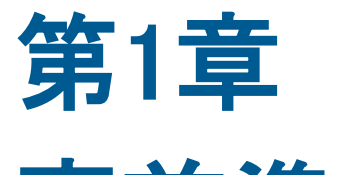

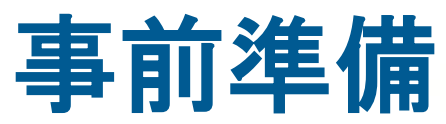

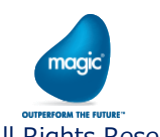

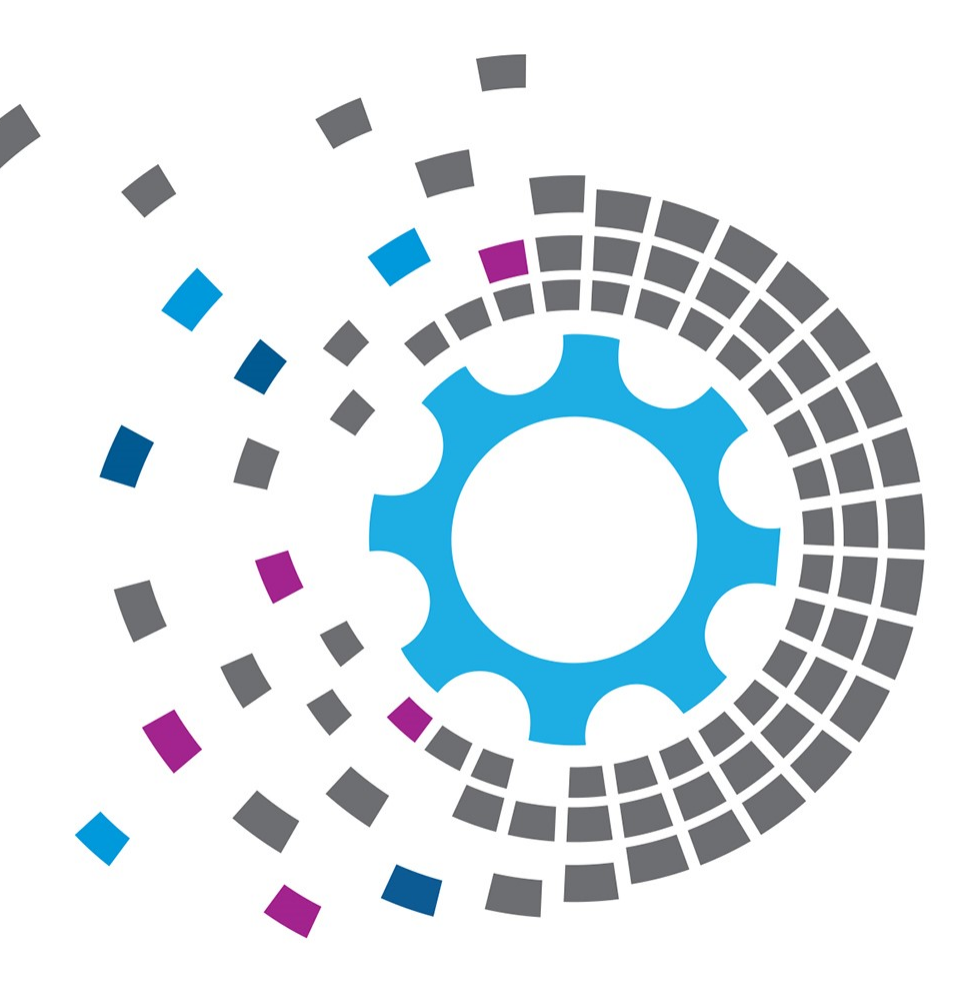

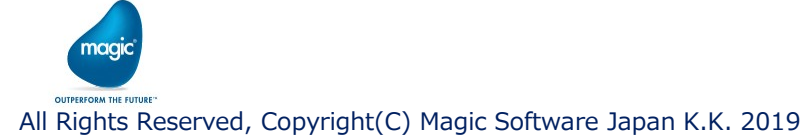

#### ・ xpiをインストールしたサーバにDIAPI(32bit)をインストールします。

※必ず、SBOサーバにインストールされているDIAPIと同じバージョンのDIAPIをインストールします。

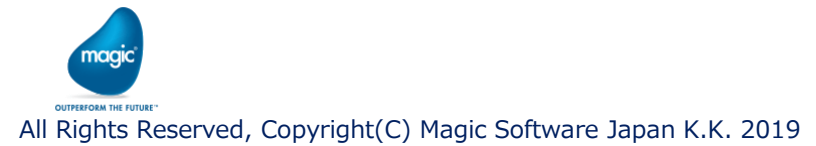

・ setup.exeをダブルクリックし、インストーラを起動します。

SLDサーバの接続情報を入力し「Next」ボタンを押します。

| SAP Business One DI API (32-bit) - InstallShield Wizard X                                   |                   |  |  |  |
|---------------------------------------------------------------------------------------------|-------------------|--|--|--|
| System Landscape Directory Server Details                                                   |                   |  |  |  |
|                                                                                             |                   |  |  |  |
| Specify the name and port of the System Landscape Directory Server, or enter shared folder. | the location of a |  |  |  |
| SLD Server Name     Por                                                                     | t 40000           |  |  |  |
| O Shared Folder Location                                                                    | B <u>r</u> owse   |  |  |  |
|                                                                                             |                   |  |  |  |
|                                                                                             |                   |  |  |  |
| < <u>B</u> ack <u>N</u> ext>                                                                | Cancel            |  |  |  |

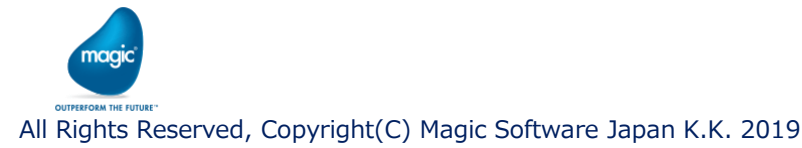

・ Setup Typeで「Typical」を選択し「Next」ボタンを押します。

| SA | SAP Business One DI API (32-bit) - InstallShield Wizard X |                                                                                                    |   |  |  |  |
|----|-----------------------------------------------------------|----------------------------------------------------------------------------------------------------|---|--|--|--|
| s  | etup Type                                                 |                                                                                                    |   |  |  |  |
|    |                                                           |                                                                                                    |   |  |  |  |
|    | Select a setup                                            | type, then choose the Next button.                                                                   |   |  |  |  |
|    | Typical                                                   | Typicall installation includes the most common components. Recommended for most users.               | ] |  |  |  |
|    | ⊖ C <u>u</u> stom                                         | Custom installation lets you choose the options you want to install. Recommended for advanced users. |   |  |  |  |
|    |                                                           |                                                                                                    |   |  |  |  |
|    |                                                           | < <u>B</u> ack <u>N</u> ext > Cancel                                                                 |   |  |  |  |

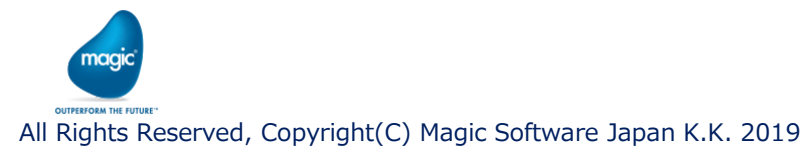

#### ・「Finish」ボタンを押し、インストールを完了します。

SAP Business One DI API (32-bit) - InstallShield Wizard

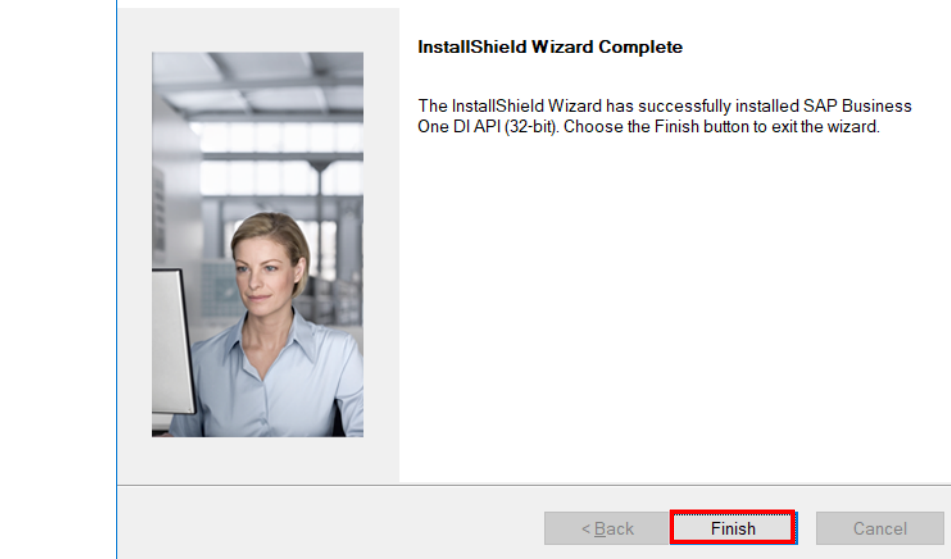

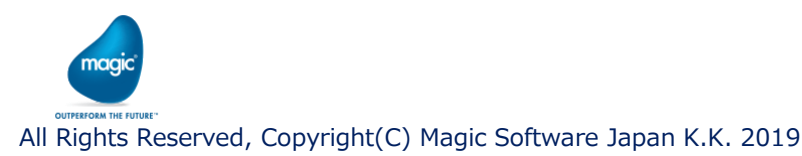

・ ライセンスサーバ/SLDサーバの接続情報はXMLとして保存されます。

接続情報を変更する場合は、テキストエディタでXMLを編集します。

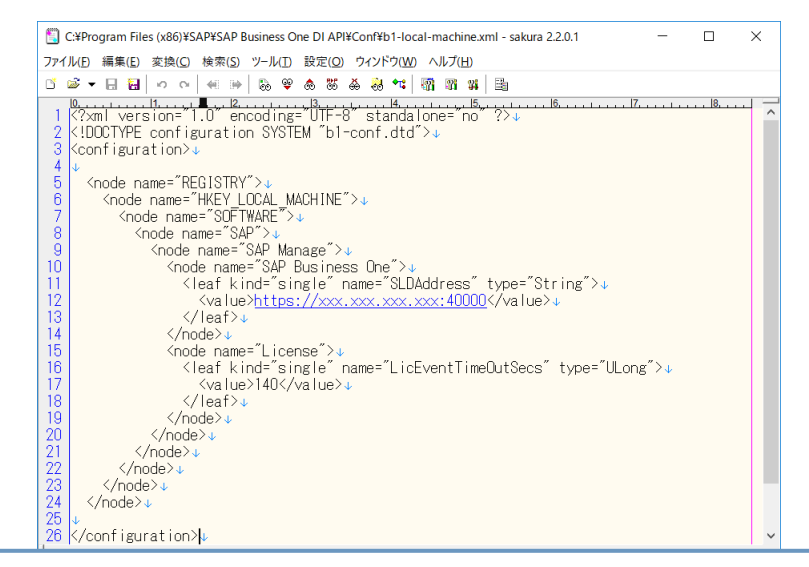

【設定ファイル】 C:¥Program Files (x86)¥SAP¥SAP Business One DI API¥Conf¥b1-local-machine.xml

maaid

# 1.2 環境変数の設定

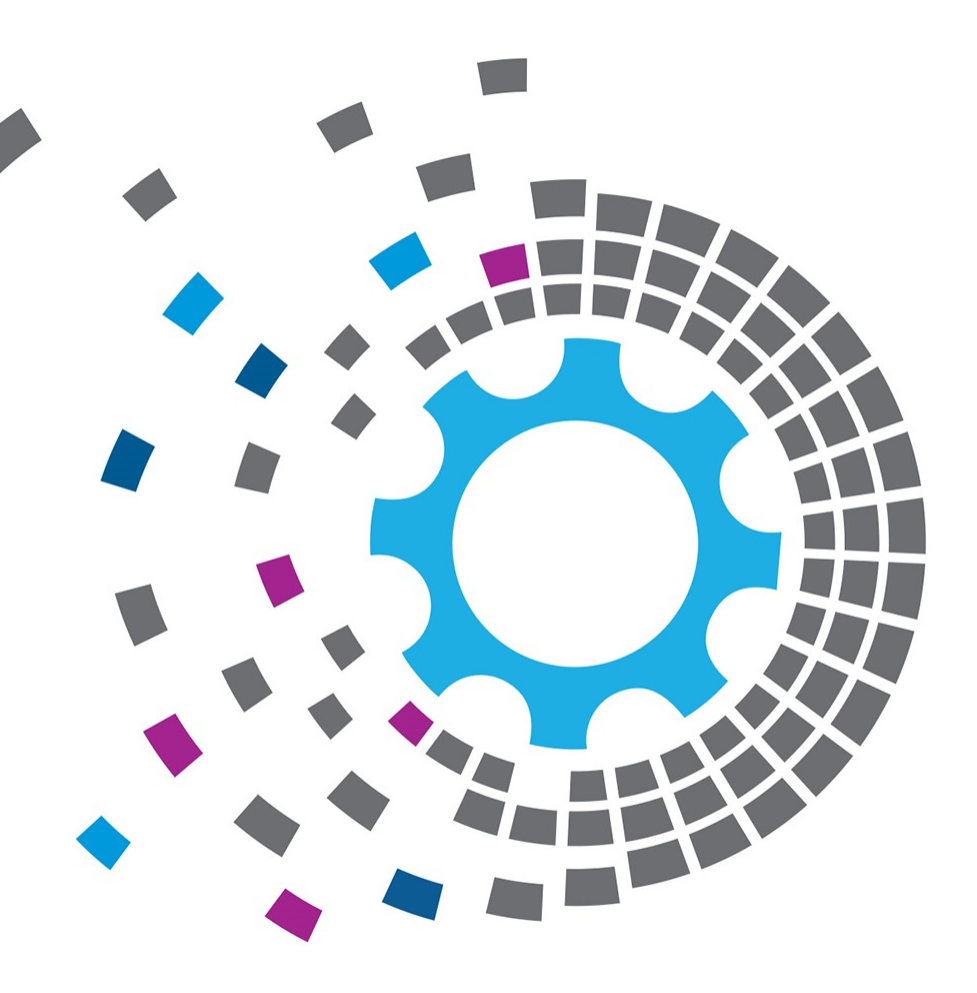

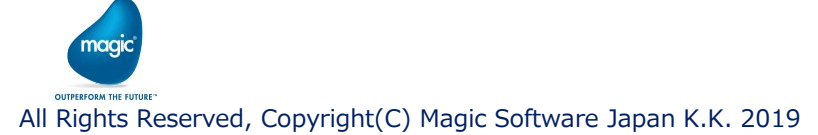

# 1.2 環境変数の設定

#### システム環境変数PathにDIAPIのパスが追加されていることを確認します。

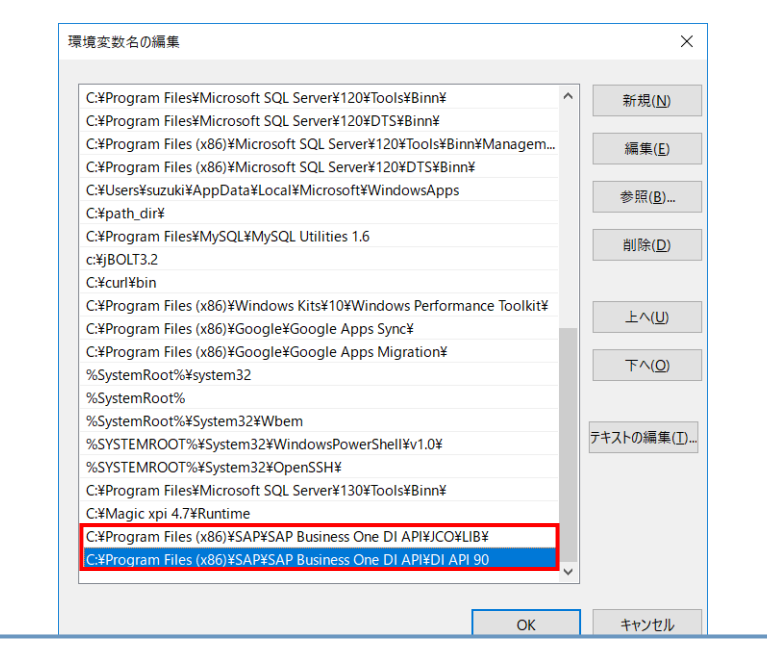

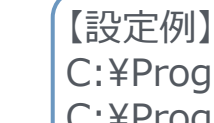

naai

C: ¥Program Files (x86) ¥SAP ¥SAP Business One DI API ¥JCO ¥LIB ¥ C: ¥Program Files (x86) ¥SAP ¥SAP Business One DI API ¥DI API 90

# 1.3 hostsファイル の設定

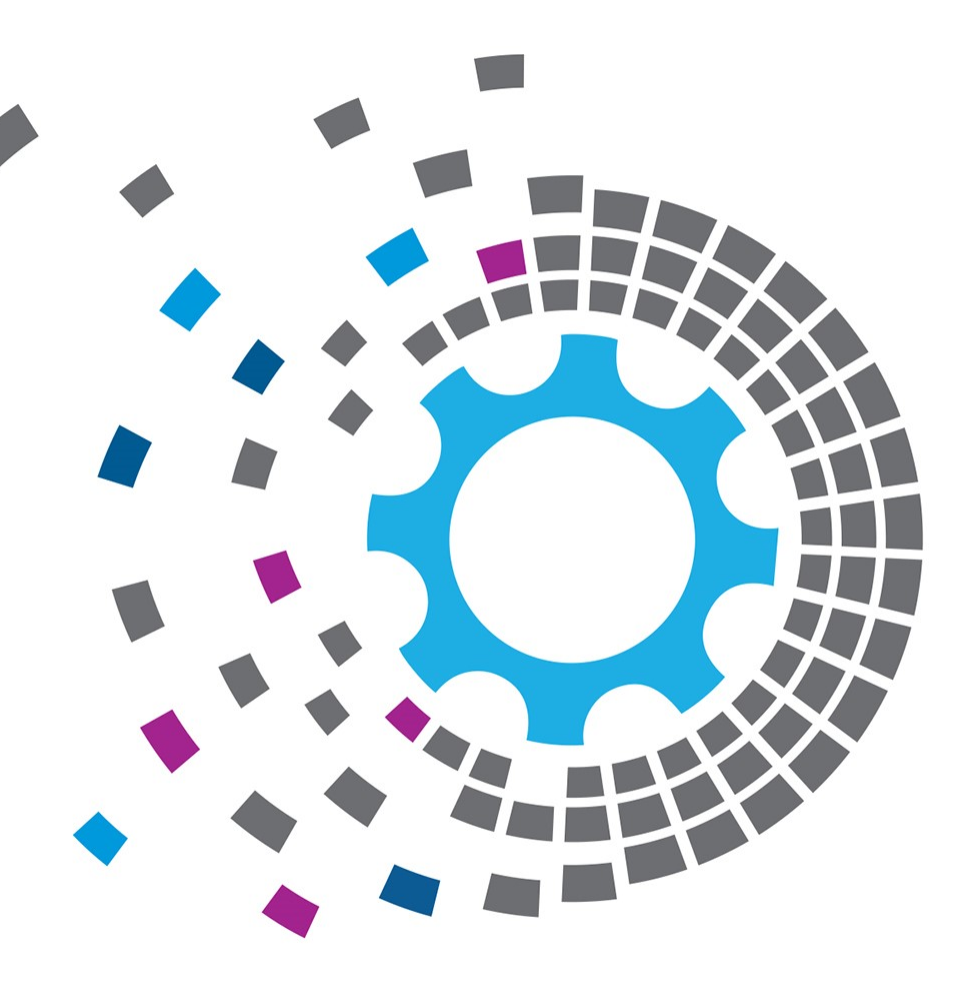

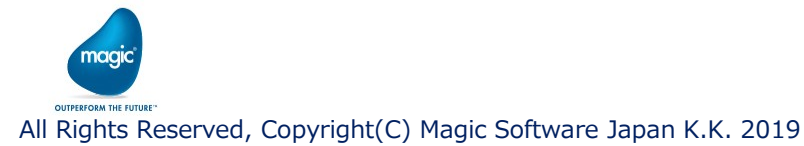

### 1.3 hostsファイルの設定

#### ・ hostsファイルにライセンス/SLDサーバのIPアドレス、ホスト名を記載します。

| 4           | hosts - 义モ帳                                                                                                    | ×      |
|-------------|----------------------------------------------------------------------------------------------------|--------|
| 7           | アイル(E) 編集(E) 書式(Q) 表示(V) ヘルプ(H)                                                                                                    |        |
| Ж<br>Ш      | Copyright (c) 1993-2009 Microsoft Corp.                                                                                                    | $\sim$ |
| т<br>#<br># | This is a sample HOSTS file used by Microsoft TCP/IP for Windows.                                                                                                    |        |
| *#####      | This file contains the mappings of IP addresses to host names. Each<br>entry should be kept on an individual line. The IP address should<br>be placed in the first column followed by the corresponding host name<br>The IP address and the host name should be separated by at least one<br>space. |        |
| #<br>#<br># | Additionally, comments (such as these) may be inserted on individual lines or following the machine name denoted by a '#' symbol.                                                                                                    |        |
| т<br>#<br># | For example:                                                                                                    |        |
| #<br>#<br># | 102.54.94.97 rhino.acme.com                                                                                                    |        |
| #<br>#<br># | localhost name resolution is handled within DNS itself.<br>127.0.0.1 localhost<br>::1 localhost                                                                                                    |        |
| ×           | xx.xxx.xxx.xxx license_server                                                                                                    |        |
|             |                                                                                                    | $\sim$ |
| <           |                                                                                                    | >      |

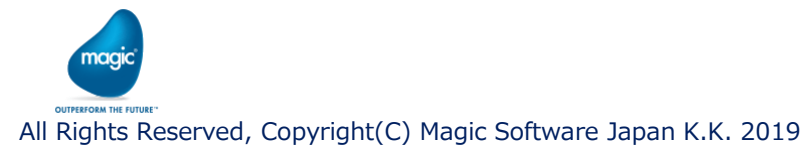

# 1.4 SAP B1 リソースの設定

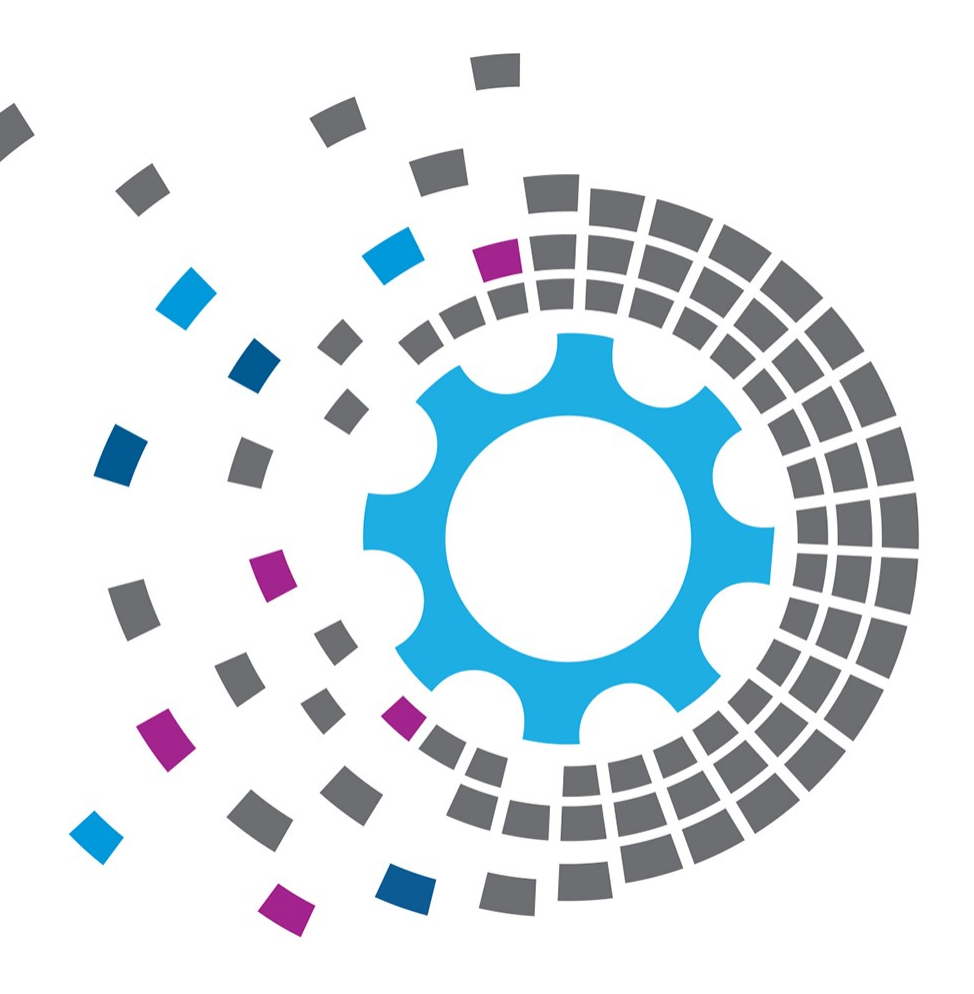

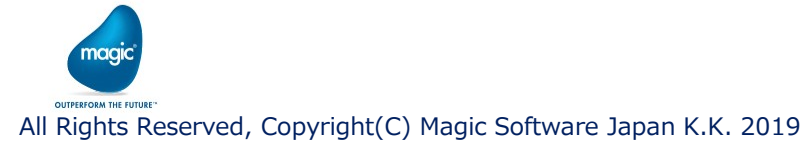

### 1.4 SAP B1リソースの設定

- xpiスタジオのメニュー > プロジェクト > 設定より設定画面を開きます。
- ・ 左ペインで「リソース」を選択した状態で「追加」ボタンを押し、リソースタイプ「SAP B1 88」の リソースを作成します。

| ▲ 設定                                 |                                         |                          |                                          |    |                  | - |      | ×        |
|--------------------------------------|-----------------------------------------|--------------------------|------------------------------------------|----|------------------|---|------|----------|
| リソース<br>サービス<br>▷ プロジェクト環境<br>▷ 一般環境 | * 冬<br>し、<br>りソ-<br>リソ-                 | 新規リソース<br>-スタイプ:<br>-ス名: | 917 7#-775 @<br>SAP B1 88<br>SAP B1 88_1 | ОК | ×<br>,<br>+r>tul |   |      |          |
|                                      | リソース<br>利用可能な外部リソース<br>Resource details |                          |                                          |    | 適用 ox            |   | キャンセ | ↓<br>2JL |

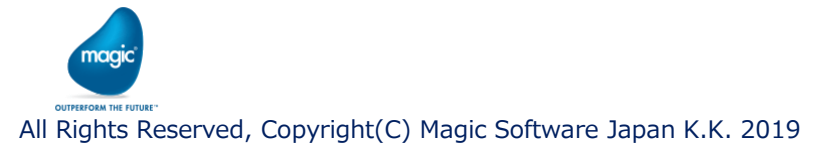

### 1.4 SAP B1リソースの設定

・ 右ペインで詳細を入力します。

| 設定          |         |                            |             |            |                 |      | - |      | >  |
|-------------|---------|----------------------------|-------------|------------|-----------------|------|---|------|----|
| リソース        | #       | 名                          | タイプ         | フォーマット     | 值               |      |   |      |    |
| SAP B1 88_1 | 1       | サーバ                        | 文字          | 100        | 127.0.0.1       |      |   |      | -  |
| サービス        | 2       | カンパニーデータペース                | 文字          | 30         | Magicsoft_JP    |      |   |      |    |
| プロジェクト環境    | 3       | ユーザ名                       | 文字          | 30         | magic_user      |      |   |      |    |
| 一般環境        | 4       | パスワード                      | 文字          | 30         | ******          |      |   |      | ĺ  |
|             | 5       | License Server/SLD Server  | 文字          | 100        | License Server  |      |   |      |    |
|             | 6       | ライセンス/ SLDサーバー             | 文字          | 100        | 127.0.0.1:40000 |      |   |      |    |
|             | 7       | 言語                         | 数值          | 4          | Japanese_Jp     |      |   |      |    |
|             | 8       | DBサーバタイプ                   | 数值          | 1          | MSSQL 2014      |      |   |      |    |
|             | 9       | Windows認証                  | 数值          | 1          | No              |      |   |      |    |
|             | 10      | DBユーザ名                     | 文字          | 30         | sa              |      |   |      |    |
|             | 11      | DBパスワード                    | 文字          | 30         | *****           |      |   |      |    |
|             | 12      | DI APIバージョン                | 文字          | 30         |                 |      |   |      |    |
|             | リソース    | >> SAP B1 88 >> SAP B1 88_ | 1 (SAP Busi | ness One 8 | 3.8接続定義)        |      |   |      |    |
|             | Databas | ie Server Name<br>検証       |             |            |                 |      |   |      |    |
| 追加 削除 口     | F       |                            |             |            | ž               | 意用して | к | キャンナ | ŧЛ |

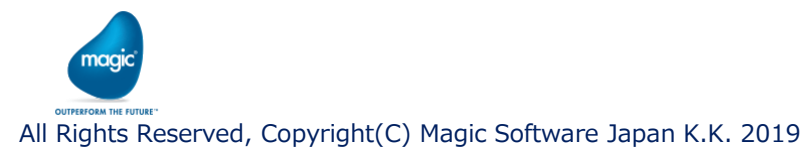

### 1.4 SAP B1リソースの設定

・ 右ペインで詳細を入力します。

| 名                         | 値                                                          |
|---------------------------|------------------------------------------------------------|
| サーバ                       | SAP B1サーバのIPアドレスを設定。                                       |
| カンパニーデータベース               | カンパニーデータベース名を設定。                                           |
| ユーザ名                      | SAP B1ユーザ名を設定。                                             |
| パスワード                     | 上記ユーザのパスワードを設定。                                            |
| License Server/SLD Server | 認証サーバ(License ServerかSLD Server)を選択。                       |
| ライセンス/SLDサーバー             | 認証サーバの <ipアドレス>:&lt;ポート&gt;を設定。</ipアドレス>                   |
| 言語                        | 言語を選択。                                                     |
| DBサーバタイプ                  | MSSQL(およびバージョン)かHANA DBを選択。                                |
| Windows認証                 | Windows認証する(Yes)かしない(No)かを選択。                              |
| DBユーザ名                    | DBユーザ名を設定。                                                 |
| DBパスワード                   | 上記ユーザのパスワードを設定。                                            |
| DI APIバージョン               | 使用するDIAPIのバージョン(88.0や90.0など)を設定。省略時はデフォルトの<br>DIAPIが使用される。 |

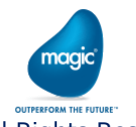

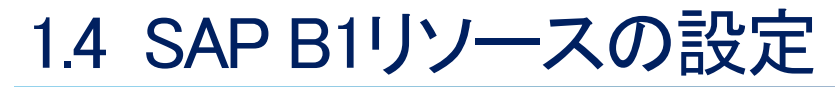

・「検証」ボタンを押し、検証が通ることを確認します。

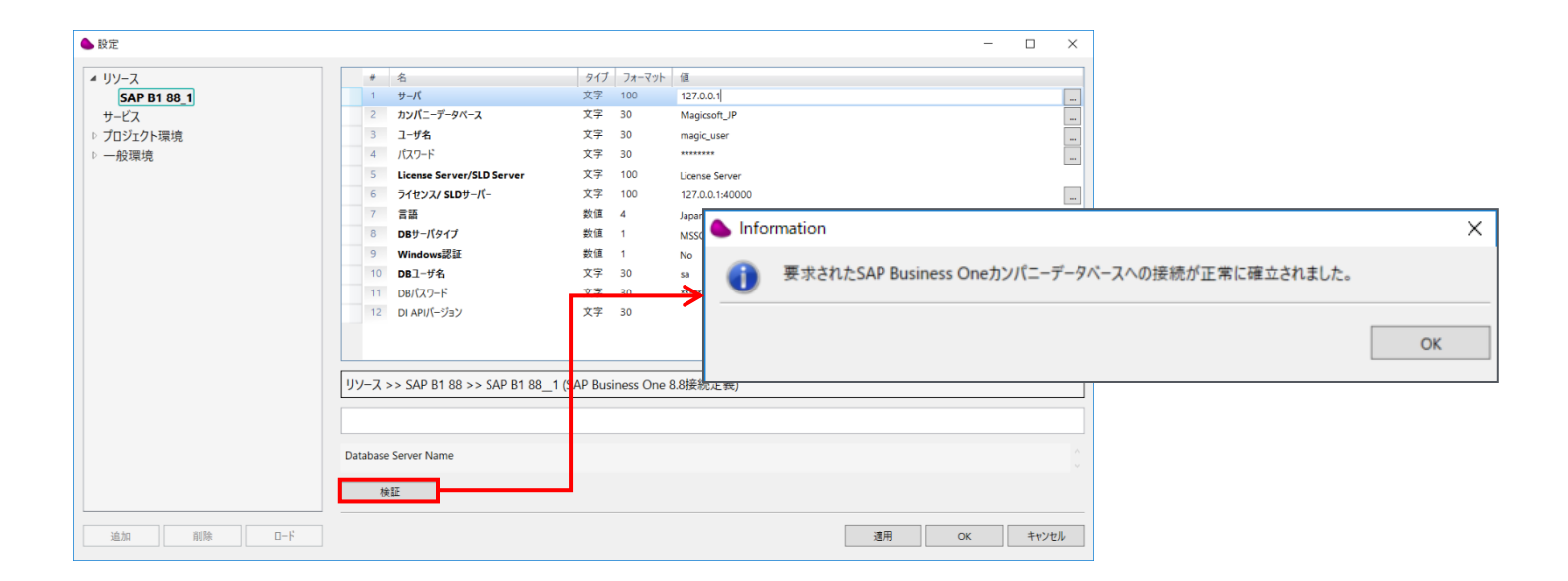

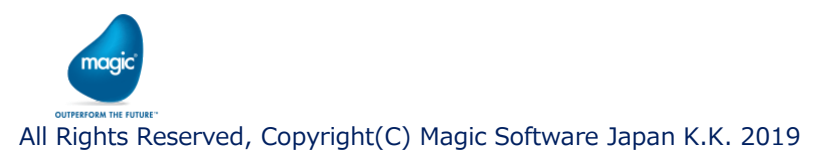

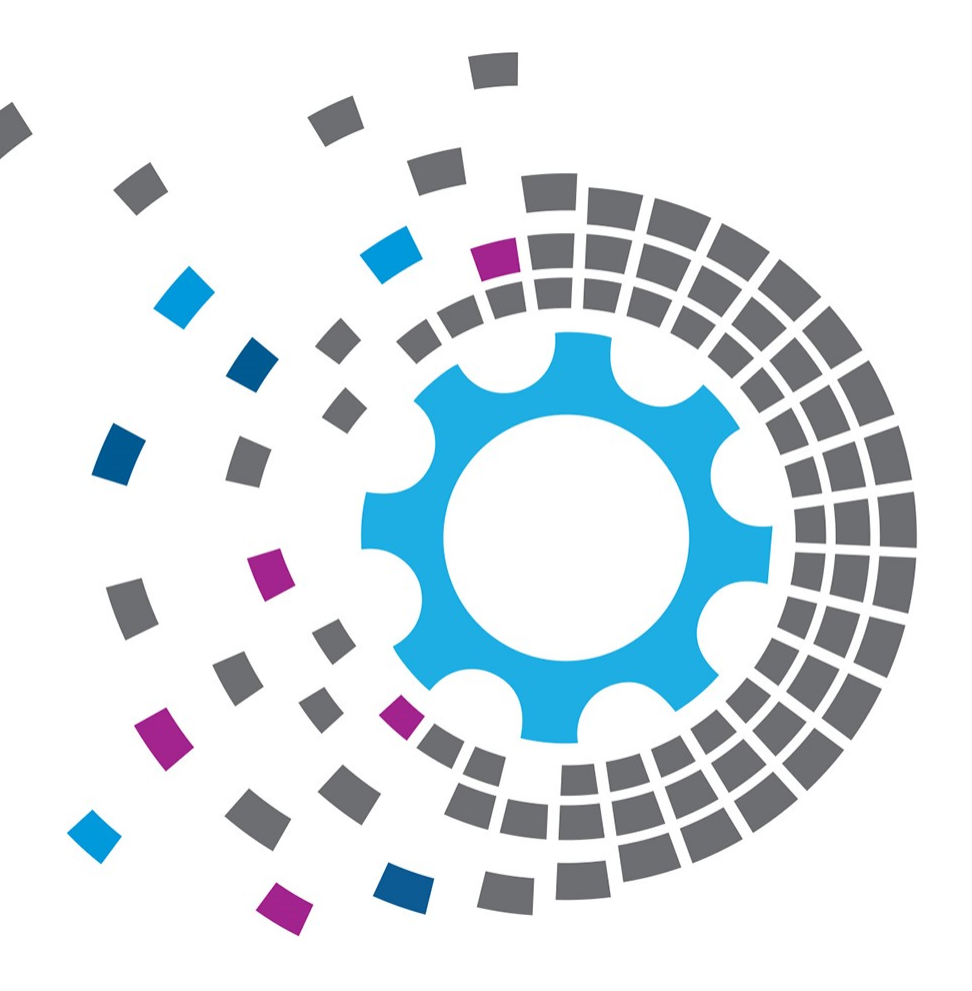

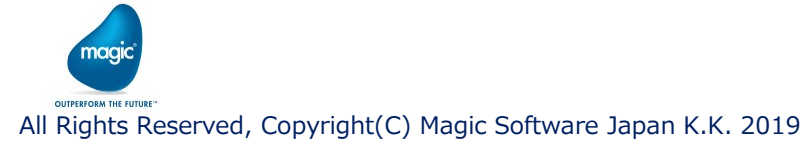

- xpiスタジオのメニュー > プロジェクト > 設定より設定画面を開きます。
- ・ 左ペインで「サービス」を選択した状態で「追加」ボタンを押し、サービスタイプ「SAP B1 88」の サービスを作成します。

| ● 設定                                   |                     |                          |             | - 0 | ×    |
|----------------------------------------|---------------------|--------------------------|-------------|-----|------|
| ▶ リソ-ス<br>サービス<br>▶ フロッエント環境<br>▶ 一般環境 | * &                 | 917 7x-マット ④<br>호드·田井 년구 | vl          |     |      |
|                                        |                     | ●新規リービス                  | ~           |     |      |
|                                        |                     | サービスタイプ:                 | SAP B1 88 ~ |     |      |
|                                        | $\rightarrow$       | サービス名:                   | SAP B1 88_1 |     |      |
|                                        |                     |                          | OK キャンセル    |     |      |
|                                        | サービス<br>利用可能な公開サービス |                          |             |     |      |
|                                        | Services details    |                          |             |     | ÷    |
| 追加 mm U-r                              |                     |                          | 適用 OK       | Ŧt  | パンセル |

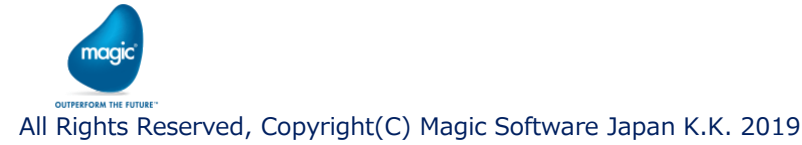

・ 右ペインでポーリング間隔(HH:MM:SS)を設定します。

| 🌢 設定                                                                                            |                                                                                                    | - |      | ×  |
|-------------------------------------------------------------------------------------------------|----------------------------------------------------------------------------------------------------|---|------|----|
| <ul> <li>▶ リソース</li> <li>オリービス</li> <li>SAP B1 88_1</li> <li>プロジェクト環境</li> <li>→ 般環境</li> </ul> |                                                                                                    |   |      |    |
|                                                                                                 |                                                                                                    |   |      |    |
|                                                                                                 |                                                                                                    |   |      |    |
|                                                                                                 |                                                                                                    |   |      |    |
|                                                                                                 | サービス >> SAP B1 88 >> SAP B1 88_1 (SAP Business One 8.8接続定義)                                                    |   |      |    |
|                                                                                                 | The objects' changes that you want to monitor. Click the Objects button to select an object.  リッース オブジェクト デブロイ |   |      | 0  |
|                                                                                                 | 適用 の                                                                                                    | ĸ | キャンセ | J. |

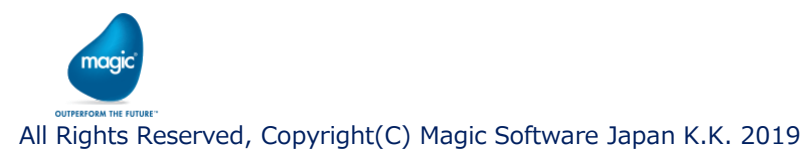

#### ・「リソース」ボタンを押し、マルチリソースリストで使用するリソースを選択します。

| ▲ 設定                                                                                                    |                                                                          |                                                                                                    |                     | - 🗆 ×                                            |                             |
|----------------------------------------------------------------------------------------------------|--------------------------------------------------------------------------|----------------------------------------------------------------------------------------------------|---------------------|--------------------------------------------------|-----------------------------|
| <ul> <li>▶ ワンース</li> <li>▲ サービス</li> <li>SAP 188 1</li> <li>▶ プロジェクト環境</li> <li>▶ プロジェクト環境</li> <li>▶ 一般環境</li> </ul> |                                                                          | タイプ         フォーマット         値           文字         10000         SAF B1 88_1           文字         10000         Inveloses           時刻         HH1MMS5         0001:00 | SAP81 88 マルチリソースリスト |                                                  | ×                           |
|                                                                                                    | サービス >> SAP B1 88 >> SAP B1 8<br>The objects' changes that you want to m | 8_1 (SAP Business One 8.8接続定義)<br>ontor. Click the Objects button to select an object.                                                                                |                     | Connection Properties Use Company DB Server Name | Database Nume User Passeord |
|                                                                                                    |                                                                          |                                                                                                    | 全クリア                |                                                  | ОК 取消                       |

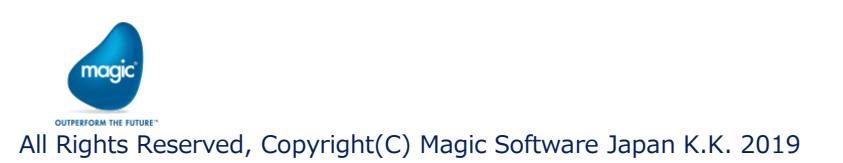

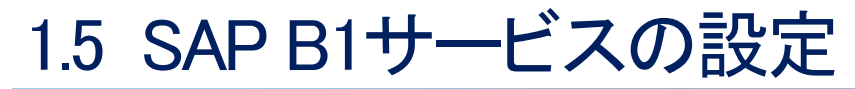

 「オブジェクト」ボタンを押し、トレースオブジェクト設定で監視するオブジェクトとオペレーションを 選択します。

削除 OK

| 🌢 設定           |                                            |                                                    | - 🗆 X                       |
|----------------|--------------------------------------------|----------------------------------------------------|-----------------------------|
| ▶ <b>リ</b> ソース | * 8                                        | タイプ フォーマット 僅                                       |                             |
| ▲ サービス         | 1 SAP B1リソース                               | 文字 10000 SAP B1 88_1                               |                             |
| SAP B1 88 1    | 2 トレースオブジェクト                               | 文字 10000 Invoices                                  |                             |
| ▶ プロジェクト環境     | 3 ポーリング間隔                                  | 時刻 HH:MM:SS 00:01:00                               |                             |
| ►              |                                            |                                                    | ▲ SAP91asH2オブジェクト設定         |
|                |                                            |                                                    | ★ データオブジェクト 追加 更新 前除 取消 閉じる |
|                |                                            |                                                    | 1 Invoices J J J            |
|                | サービス >> SAP B1 88 >> SAP B1 88_            | 1 (SAP Business One 8.8接続定義)                       |                             |
|                | The objects' changes that you want to moni | tor. Click the Objects button to select an object. |                             |
|                | リソース オブジェクト                                | 7701                                               | <b>──→</b>                  |
|                |                                            |                                                    |                             |
|                |                                            |                                                    |                             |
|                |                                            |                                                    |                             |

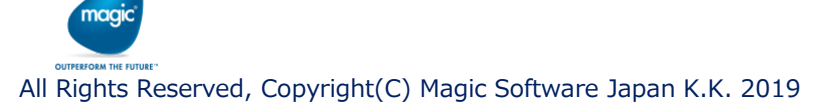

 「デプロイ」ボタンを押すとカンパニーデータベース内にテーブルおよびストアドプロシージャが 作成されます。SAP B1トリガはオブジェクトの状態監視にそれらを使用します。

| 🌢 設定                                                                                                   |                                                                                  |                                                                     |                                         | - 🗆 X                  |                                                                                            |
|----------------------------------------------------------------------------------------------------|----------------------------------------------------------------------------------|---------------------------------------------------------------------|-----------------------------------------|------------------------|--------------------------------------------------------------------------------------------|
| <ul> <li>リソース</li> <li>オッ-ピス</li> <li>SAP B1 88,1</li> <li>▶ 7025754環境</li> <li>▶ 7025754環境</li> </ul> | <ul> <li>* 先</li> <li>SAP 8139-ス</li> <li>トレースオフリェクト</li> <li>ボーリック問題</li> </ul> | 917 24-32h 组<br>文平 10000 SAP 8<br>文平 10000 Invoic<br>時刻 HHMM55 0001 | 1 84_1<br>ns<br>00<br>20                |                        |                                                                                            |
| 道加 回来 D-F                                                                                              | The objects' changes that you want to                                            | 9701                                                                | eket an object.<br>テーブル名<br>ストアドプロシージャ名 | SBOサ-<br>(旧バ-<br>SBO_S | -バ名_カンパニーデータベース名_magic_xpi_trigger<br>-ジョンのxpiではibolt_trigger)<br>SP_PostTransactionNotice |

# 第2章 トリガの使い方

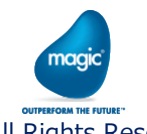

2.1 トリガ

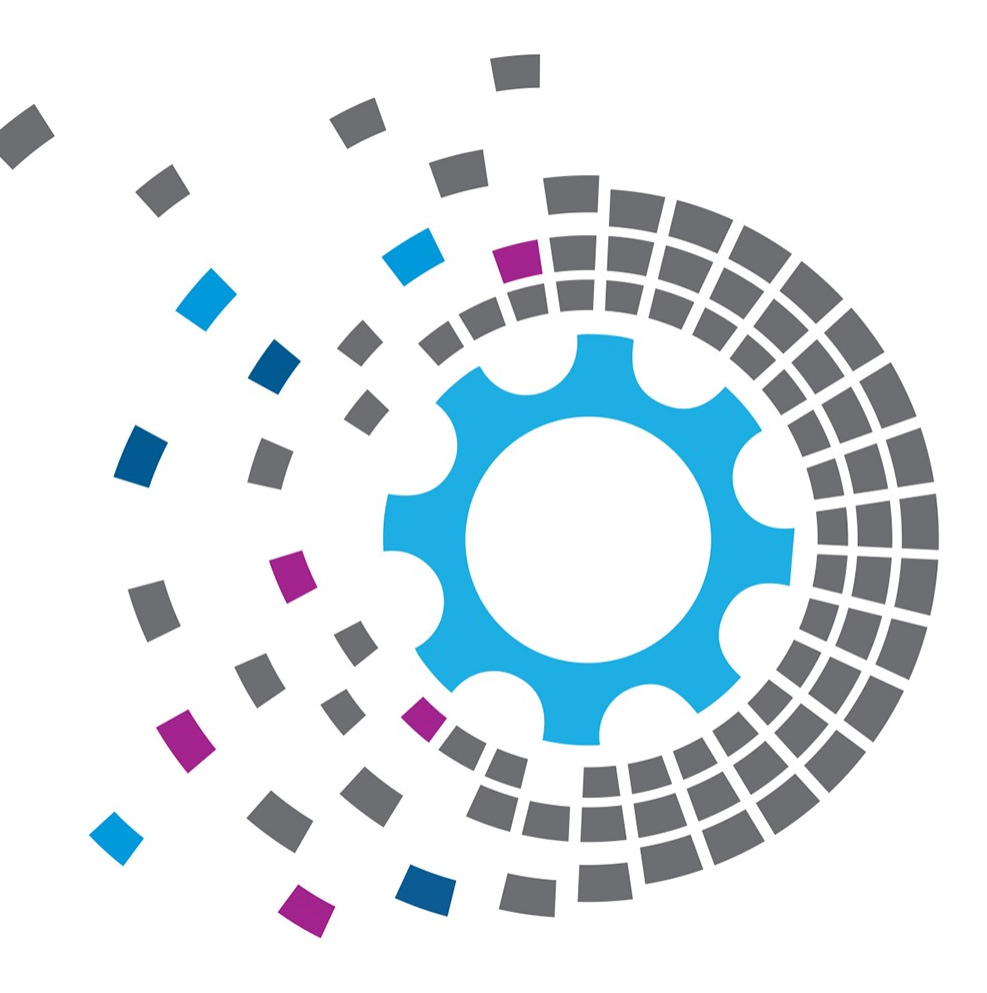

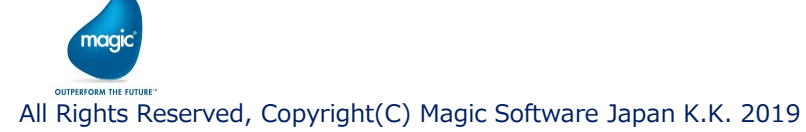

# 2.1 トリガ

#### 【設定画面の設定例】

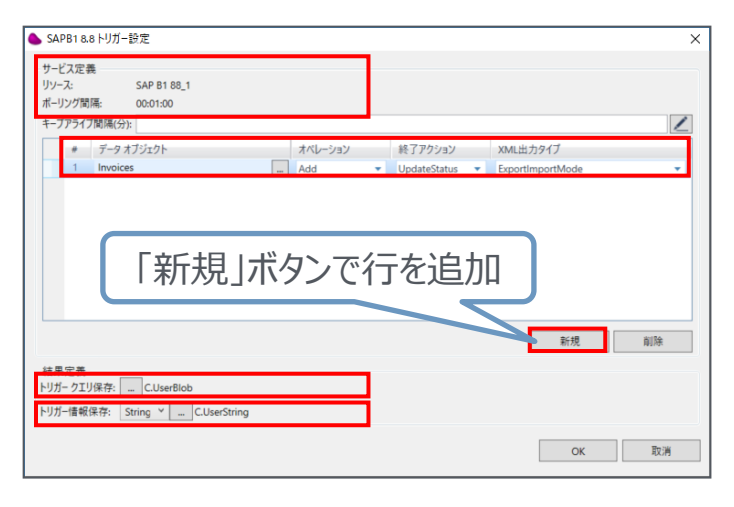

| 項目        | 値                                                  |
|-----------|----------------------------------------------------|
| サービス定義    | プロパティペインで選択したSAP B1サービスの定義情<br>報が表示されます。           |
| データオブジェクト | サービス定義で選択したオブジェクトのみ選択可。                            |
| オペレーション   | サービス定義で選択したオペレーションのみ選択可。                           |
| 終了アクション   | トリガ処理終了時、ibolt_triggerテーブルのデータに<br>対するアクションを選択します。 |
| トリガークエリ保存 | トリガによって作成されたクエリを格納する変数を指定。                         |
| トリガー情報保存  | 「XML」を選択し、結果を格納する変数を指定。                            |

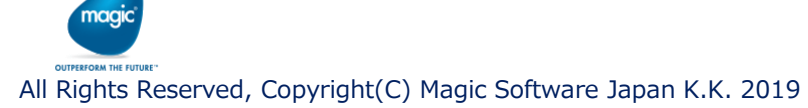

# 第3章 データオブジェクトに 対する操作

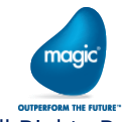

## 3 データオブジェクトに対する操作

#### 【データオブジェクト】

- SAP B1コンポーネントはDI APIを使用して、SAP Business Oneのデータオブジェクトに 対して、クエリ、追加、更新、削除の操作を行うことができます。
- SAP Business Oneに対して、リクエストXMLを送信し、クエリ実行時のみレスポンスXMLを 受け取ります。
- ・ クエリ、更新、削除実行時は必ず主キーを指定します。
- クエリ実行時に、送り元に複数のレコードがある場合、リクエストXML、レスポンスXMLともに 複数レコードとなります。
- ・ 追加、更新、削除実行時に、送り元に複数のレコードがある場合、リクエストXMLは複数 レコードとなります。

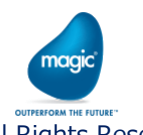

3.1 クエリ

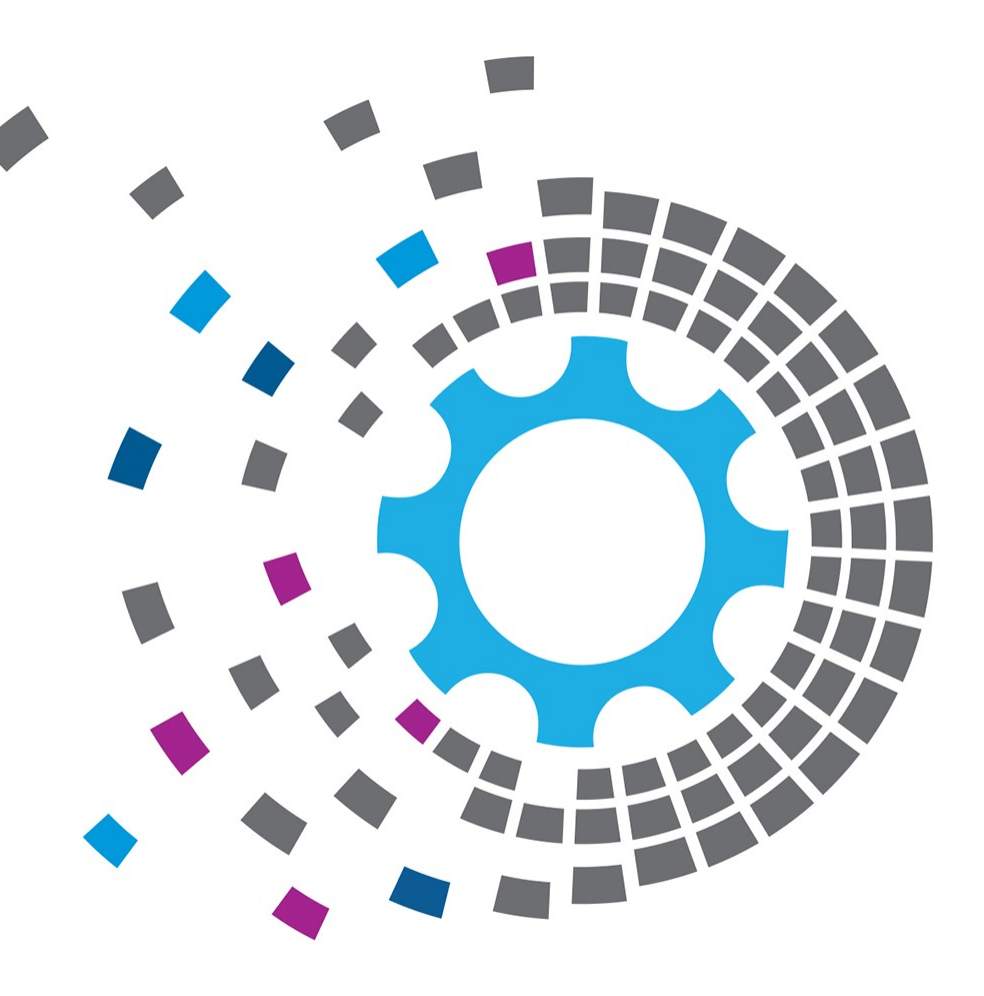

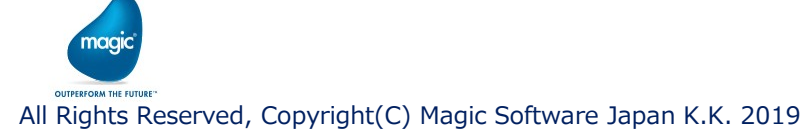

## 3.1 クエリ

#### 【設定画面の設定例】

| ▲ SAPB1 8.8 設定 ×                                                     |  | 項目        | 値                                                   |
|----------------------------------------------------------------------|--|-----------|-----------------------------------------------------|
| 接続<br>リソース名: SAP B1 88_1                                             |  | リソース名     | プロパティペインでSAP B1リソースを選択。                             |
| セッション保持: マ<br>オペレーション                                                |  | オブジェクトタイプ | 「データオブジェクト」を選択し、ボタンを押しオブジェクト<br>リストからオブジェクトを選択。     |
| オフジェクトタイフ: データオフジェクト ~     Invoices<br>オペレーション: クエリ ~                |  | オペレーション   | 「クエリ」を選択。                                           |
|                                                                      |  | 結果保存      | 「変数」を選択し、結果を格納する変数を指定。<br>APIから戻されるレスポンスXMLが格納されます。 |
| 国長はフェンバノフェン XML 出力タイプ: 3. ExportImportMode ~ 結果保存: 変数 ~ … C.UserBlob |  |           |                                                     |
|                                                                      |  |           |                                                     |
| クエリステータス: 空XML ~                                                     |  |           |                                                     |
| マルチオペレーションエラー動作<br>エラー動作: 終了 ~                                       |  |           |                                                     |
| XSDリフレッシュ     OK     取消                                              |  |           |                                                     |

クエリで取得したXMLのスキーマ情報(XSD)は下記フォルダにあります。 ¥ソリューションフォルダ¥プロジェクトフォルダ¥sapb1\_88¥SAPB1サーバIPアドレス\_カンパニーデータベース名¥オブジェクト名.xsd

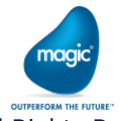

## 3.1 クエリ

magic

#### 【マッパ画面の設定例】

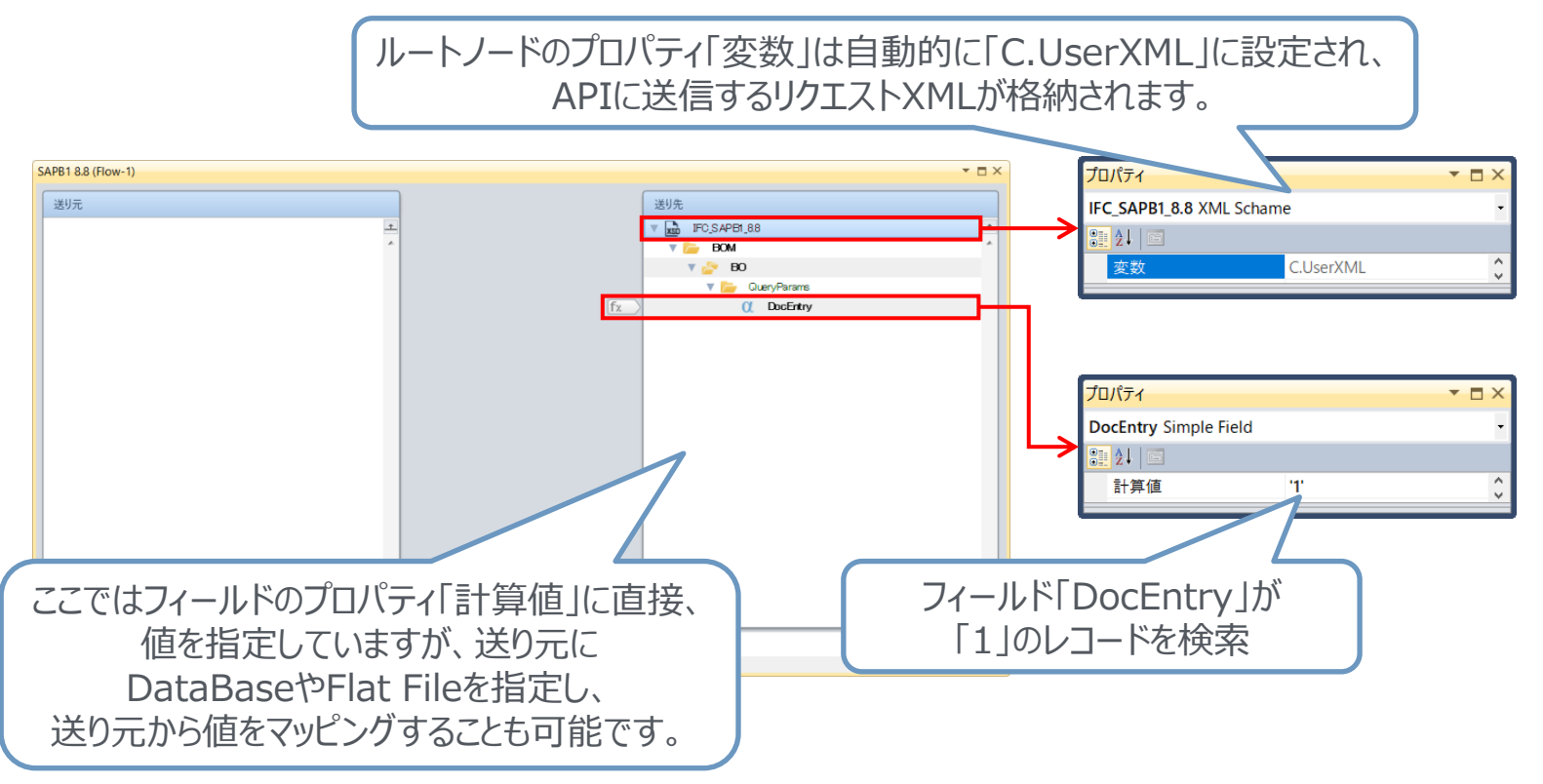

3.2 追加

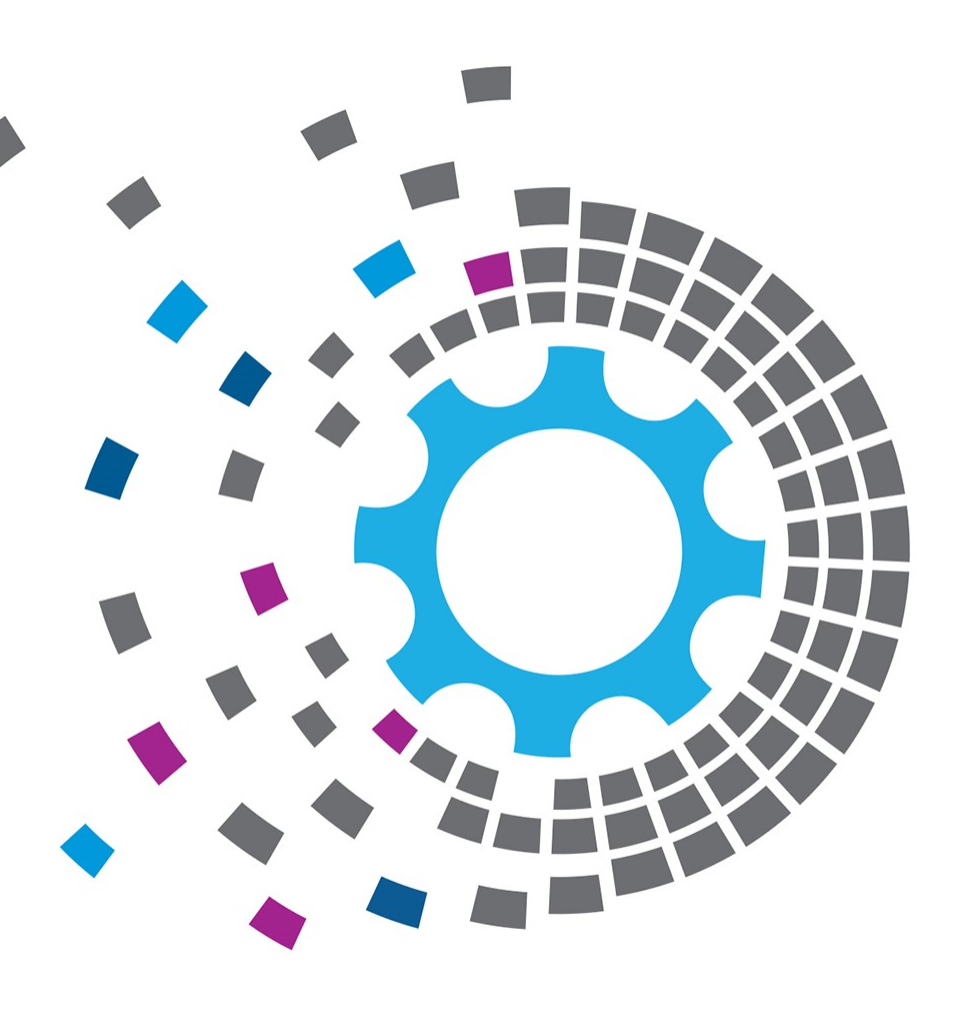

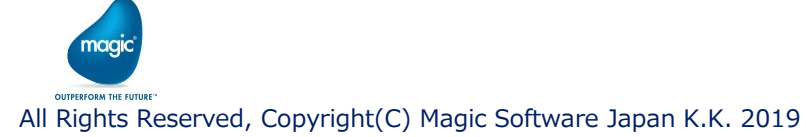

## 3.2 追加

#### 【設定画面の設定例】

| 🌭 SAPB1 8.8 設定 | Ē                   |              |         |   |   |   | Х  |
|----------------|---------------------|--------------|---------|---|---|---|----|
| 接続             |                     |              |         |   |   |   |    |
| リソース名:         | SAP B1 88_1         |              |         |   |   |   |    |
| セッション保持:       | $\checkmark$        |              |         |   |   |   |    |
| オペレーション        |                     |              |         | _ |   |   |    |
| オブジェクトタイプ:     | データオブジェクト           | × .          | Invoice | s |   |   |    |
| オペレーション:       | 追加                  | ~            |         |   |   |   |    |
| 新オブジェクトキー:     | C.UserString        |              |         |   |   |   |    |
| 高度なクエリオブ       | ション                 |              |         |   |   |   |    |
| XML 出力タイプ:     | 3. ExportImportMode | $\checkmark$ |         |   |   |   |    |
| 結果保存:          | 変数                  | ۷ .          |         |   |   |   |    |
| クエリステータス:      | 空XML                | $\sim$       |         |   |   |   |    |
| マルチオペレーショ      | シエラー動作              |              |         |   |   |   |    |
| エラー動作:         | 終了                  | ~            |         |   |   |   |    |
| XSDリフレッシュ      |                     |              | [       | 0 | к | ] | 取消 |

| 項目        | 値                                               |
|-----------|-------------------------------------------------|
| リソース名     | プロパティペインでSAP B1リソースを選択。                         |
| オブジェクトタイプ | 「データオブジェクト」を選択し、ボタンを押しオブジェクト<br>リストからオブジェクトを選択。 |
| オペレーション   | 「追加」を選択。                                        |
| 新オブジェクトキー | ここで指定した変数に、作成されたオブジェクトのキーが<br>格納されます。           |

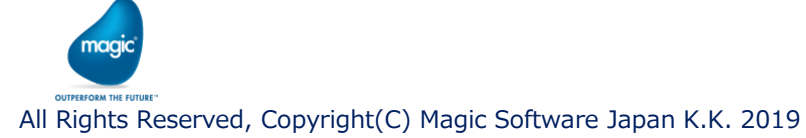

# 3.2 追加

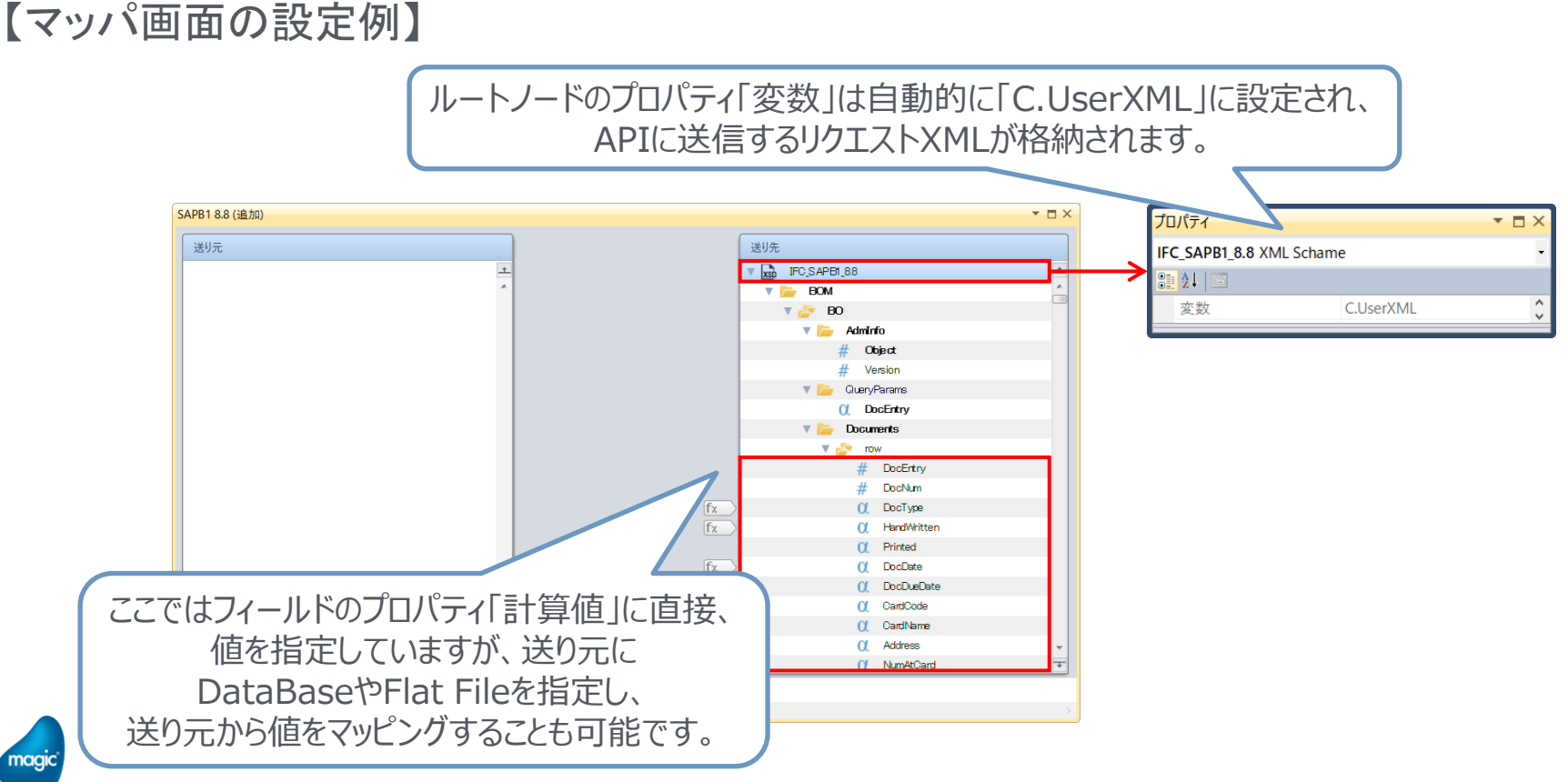

magic

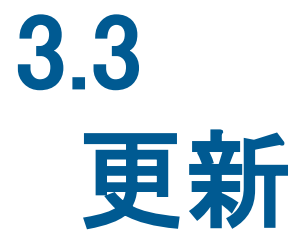

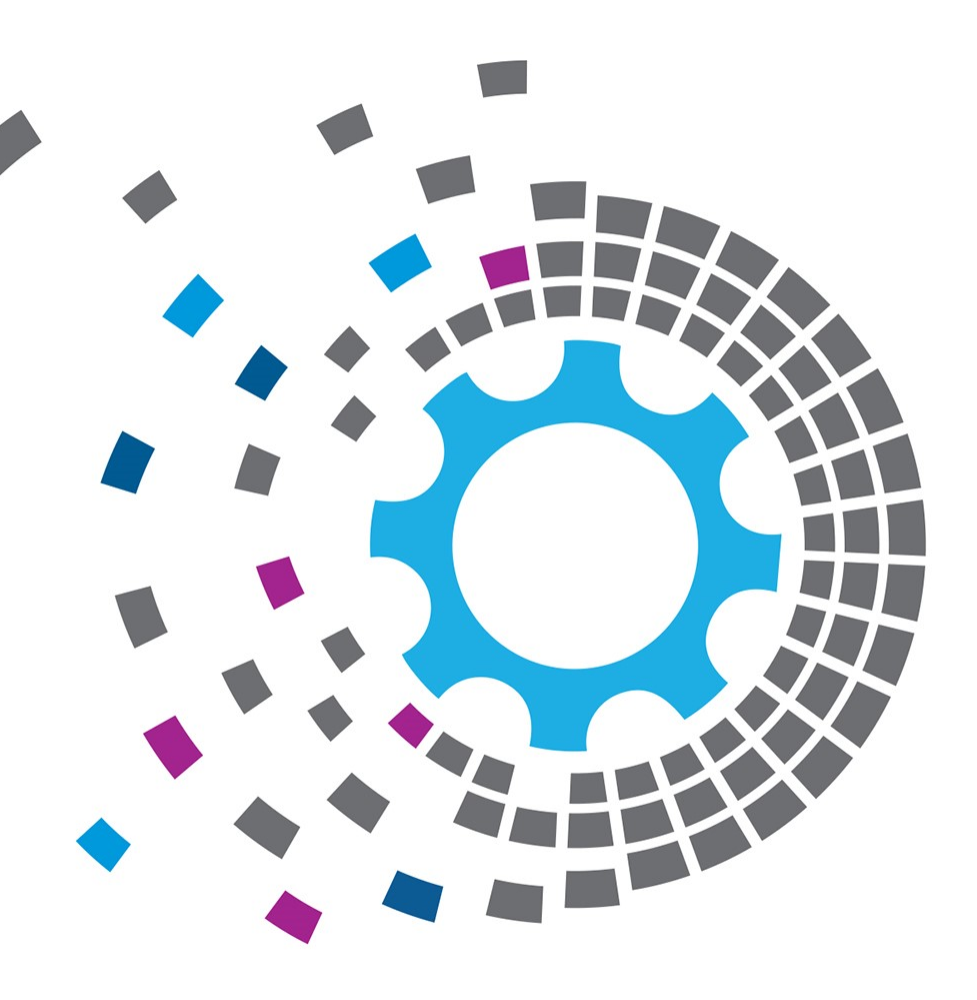

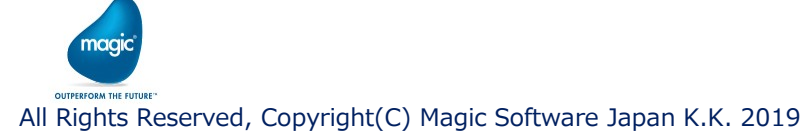

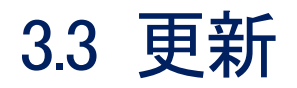

#### 【設定画面の設定例】

| ● SAPB1 8.8 設定                    | Х |
|-----------------------------------|---|
| . 接続                              |   |
| リソース名: SAP B1 88_1                |   |
| セッション保持: 🗸                        |   |
| ⇒สペレ-ション                          |   |
| オブジェクトタイプ: データオブジェクト v … Invoices |   |
| オペレーション: 更新 ~                     |   |
|                                   |   |
| 高度なクエリオプション                       |   |
| XML 出力タイプ: 3. ExportImportMode ~  |   |
| 結果保存: 変数 🗸                        |   |
| クエリステータス: 空XML ~                  |   |
| マルチオペレーションエラー動作                   |   |
| エラー動作: 終了 ~                       |   |
|                                   |   |
| XSDリフレッシュ OK 取消                   |   |

| 項目        | 値                                               |
|-----------|-------------------------------------------------|
| リソース名     | プロパティペインでSAP B1リソースを選択。                         |
| オブジェクトタイプ | 「データオブジェクト」を選択し、ボタンを押しオブジェクト<br>リストからオブジェクトを選択。 |
| オペレーション   | 「更新」を選択。                                        |

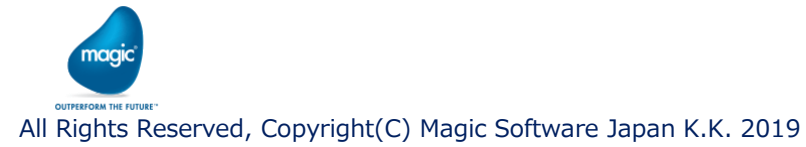

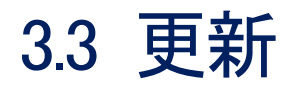

magic

#### 【マッパ画面の設定例】

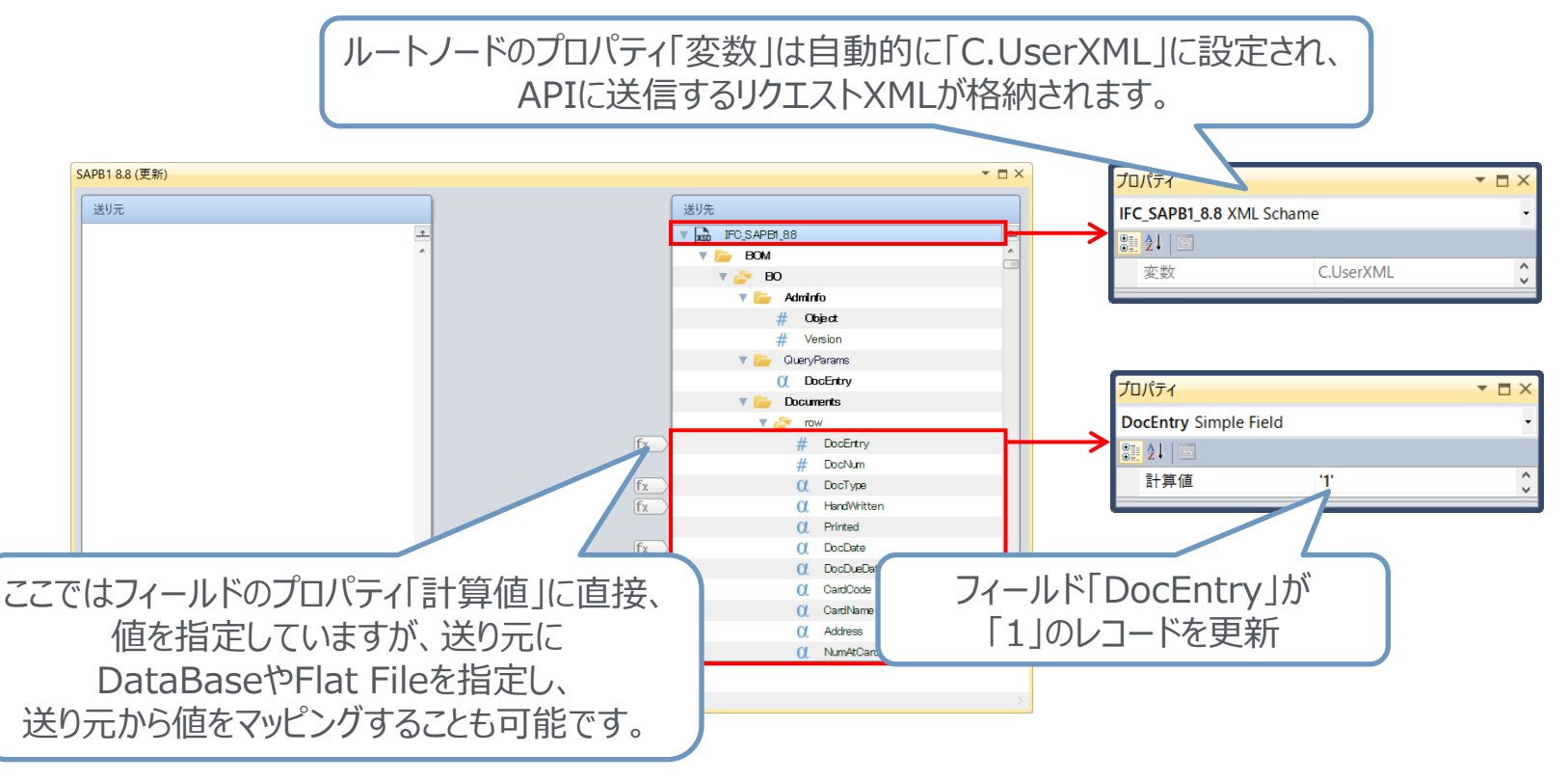

# 3.4 削除

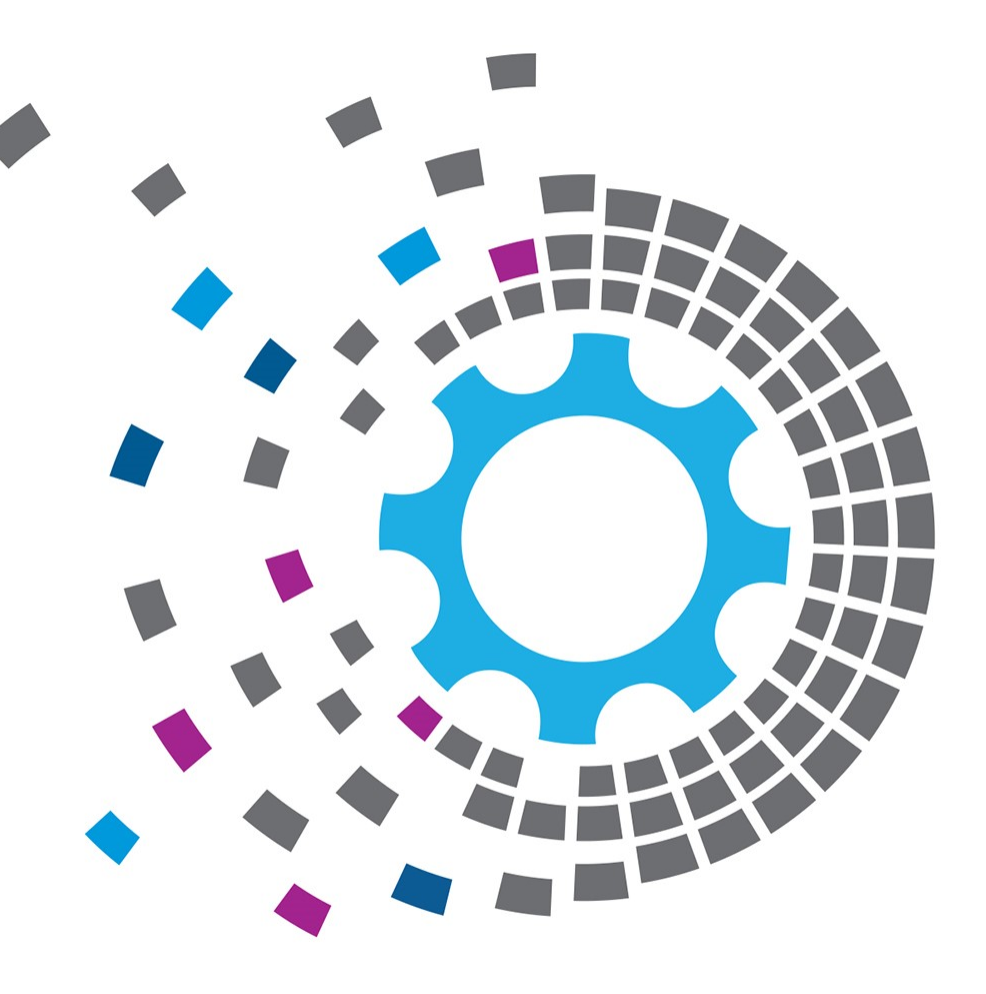

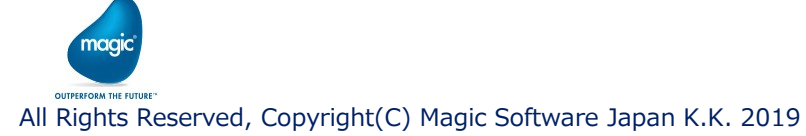

## 3.4 削除

#### 【設定画面の設定例】

|   | SAPB1 8.8 設定 |                     |        | :          | X |
|---|--------------|---------------------|--------|------------|---|
|   | 接続           |                     |        |            |   |
|   | リソース名:       | SAP B1 88_1         |        |            |   |
|   | セッション保持:     |                     |        |            |   |
| ſ | オペレーション      |                     |        |            |   |
|   | オブジェクトタイプ:   | データオプジェクト           | × .    | . Invoices |   |
|   | オペレーション:     | 削除                  | ~      |            |   |
|   |              |                     |        |            |   |
|   | 高度なクエリオプ     | ション                 |        |            |   |
|   | XML 出力タイプ:   | 3. ExportImportMode | $\sim$ |            |   |
|   | 結果保存:        | 変数                  | × .    | C.UserBlob |   |
|   | クエリステータス:    | 空XML                | $\sim$ |            |   |
|   | マルチオペレーショ    | ンエラー動作              |        |            |   |
|   | エラー動作:       | 終了                  | ~      |            |   |
| [ | XSDリフレッシュ    |                     |        | ОК 取消      |   |

| 項目        | 値                                               |
|-----------|-------------------------------------------------|
| リソース名     | プロパティペインでSAP B1リソースを選択。                         |
| オブジェクトタイプ | 「データオブジェクト」を選択し、ボタンを押しオブジェクト<br>リストからオブジェクトを選択。 |
| オペレーション   | 「削除」を選択。                                        |

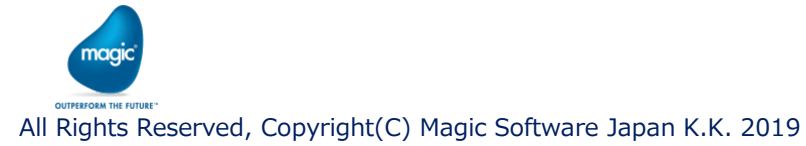

## 3.4 削除

magic

#### 【マッパ画面の設定例】

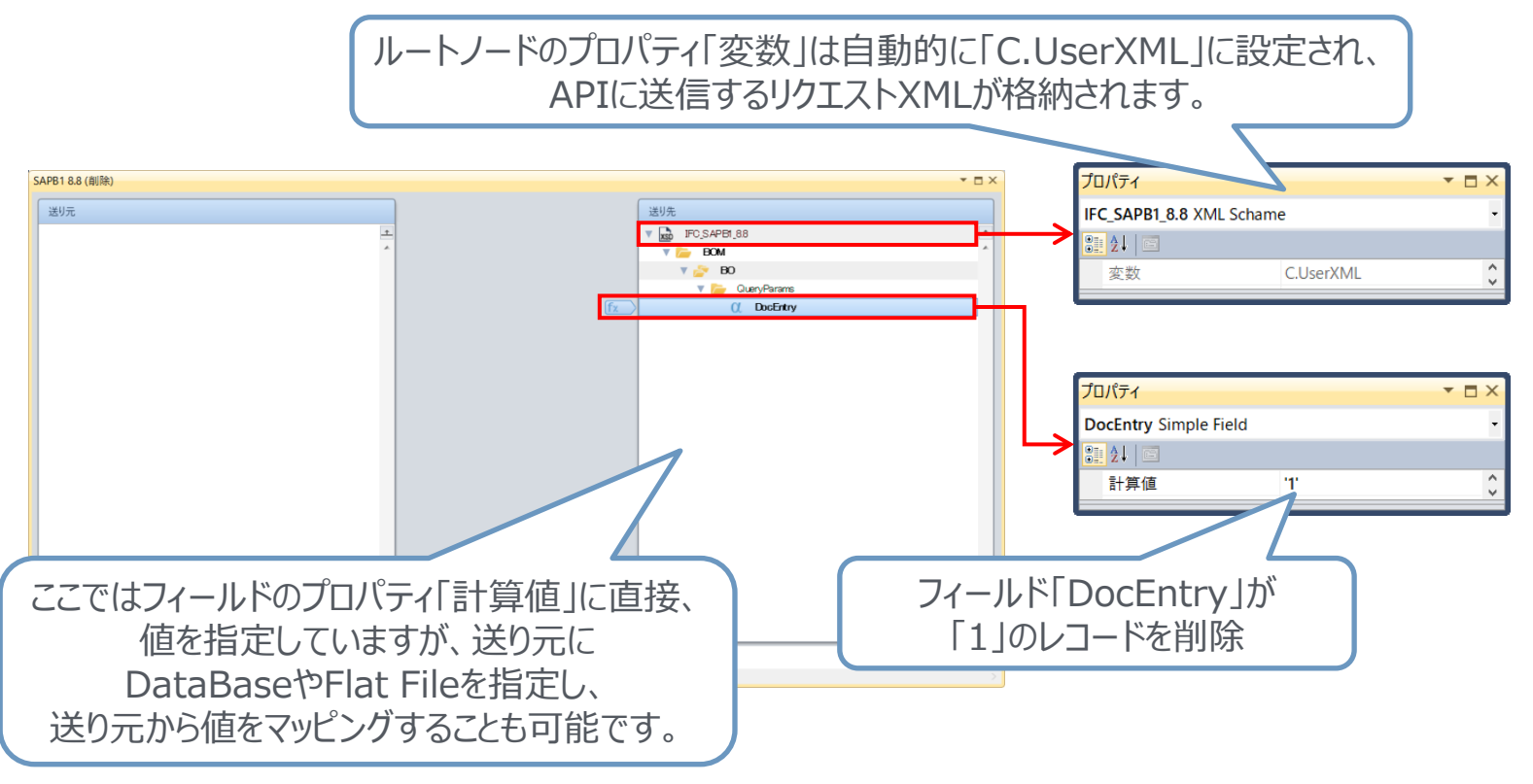